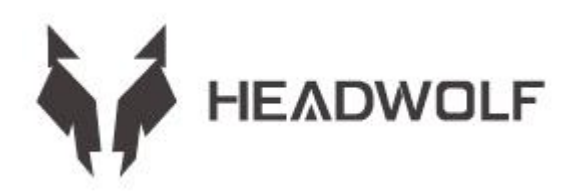

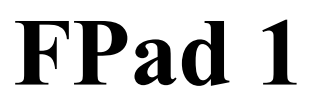

Guide de l'utilisateur

# **INSTRUCTIONS DE BATTERIE ET DE STOCKAGE**

1. L'autonomie de la batterie varie en fonction des habitudes personnelles

2. La durée d'utilisation varie en fonction de l'écran et du fonctionnement du logiciel la mémoire de fonctionnement et le stockage sont définis à l'aide des normes de l'industrie comme suit: 1GB=1000MB=1000\*1000KB=1000\*1000B le système définit le stockage comme suit:

1GB=1024MB=1024\*1024KB=1024\*1024\*1024B

#### **AVERTISSEMENT:**

1. Il existe un risque d'explosion si la batterie est remplacée par un modèle incorrect non produit par le fabricant d'origine. Mettez la batterie remplacée au rebut conformément aux lois et règlements du lieu où se trouve le client.

2. Les consommateurs doivent utiliser et acheter des adaptateurs de batterie standard auprès du fabricant d'origine et éviter d'utiliser des adaptateurs d'alimentation qui sont certifiés pour vivre et qui ne répondent pas aux spécifications et aux normes.

3. Si le produit n'est pas utilisé pendant une longue période, faites attention au changement de quantité électrique et chargez le produit régulièrement pour éviter les dommages de décharge excessive de la batterie.

# CONNAÎTRE L'ÉQUIPEMENT

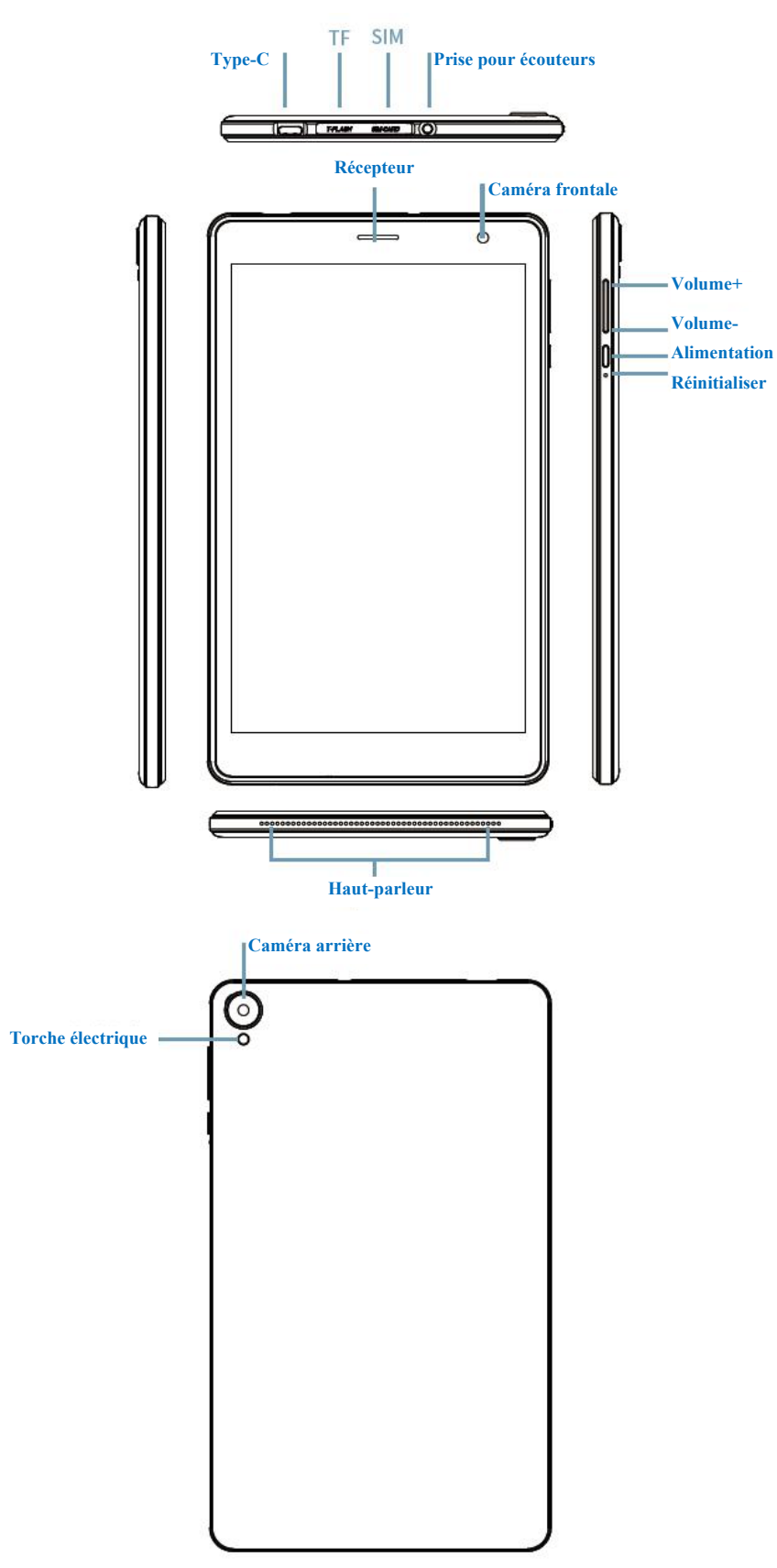

# SPÉCIFICATIONS TECHNIQUES

| CPU                      | Unisoc T310                                                                                                    |
|--------------------------|----------------------------------------------------------------------------------------------------|
| RAM+ROM                  | 3GB+64GB                                                                                                    |
| Capteur de lumière       | Oui                                                                                                    |
| BT                       | 5.0                                                                                                    |
| GPS                      | Oui                                                                                                    |
| gagner                   | 802. 11. ac/a/b/g/n 2. 4GHz/5GHz                                                                                                    |
| Carte TF                 | Oui                                                                                                    |
| Affichage                | 8" 800*1280                                                                                                    |
| Touche                   | Écran tactile capacitif de 10 pixels                                                                                                    |
| Batterie                 | 4000mAh                                                                                                    |
| Micro                    | Oui                                                                                                    |
| Haut-parleur             | Oui                                                                                                    |
| Capteur G                | Oui                                                                                                    |
| OTG                      | Oui                                                                                                    |
| OS                       | Android <sup>TM</sup> 11                                                                                                    |
| Appareil photo           | Devant 5MP+ Arrière 5MP AF                                                                                                    |
| Carte SIM                | Oui                                                                                                    |
| Réseau                   | GMS+WCDMA+LTE                                                                                                    |
| Autonomie de la batterie | En veille: local 1080P lecture vidéo: 5 hours.                                                                                                    |
|                          | Remarque: Il s'agit de données de test en laboratoire. La durée de vie réelle de la batterie variera légèrement en fonction de l'environnement et de la source utilisée par le client. |

Avis: Toutes les images de ce manuel sont fournies à titre indicatif uniquement. Les spécifications et la conception peuvent changer sans préavis. Une partie de l'espace de stockage indiqué est utilisée par le système, de sorte que l'espace de stockage utilisable est plus petit. Android est une marque commerciale de Google LLC.

# Écran d'accueil

L'écran d'accueil est le point de départ de l'utilisation de l'appareil. Quelques applications et gadgets utiles ont été configurés sur l'écran d'accueil pour votre confort.

Vous pouvez personnaliser l'écran d'accueil à tout moment.

# Écran d'aperçu

Appuyez n'importe où ailleurs que sur l'icône sur l'écran d'accueil et maintenez-la enfoncée.

La modification du fond d'écran, l'ajout de widgets et les paramètres du bureau sont affichés en bas de l'écran.

# Ajouter des widgets à l'écran d'accueil

Appuyez sur le widget en bas de l'écran d'aperçu §£, appuyez longuement sur l'application ou le widget souhaité, faites-le glisser vers la position de votre choix, puis relâchez-le.

# Changer le fond d'écran

Méthode 1 : Allez dans Paramètres > Fonds d'écran, thèmes et polices > Fonds d'écran et choisissez vos fonds d'écran préférés. Méthode 2 : Appuyez n'importe où ailleurs que sur l'icône de l'écran d'accueil et maintenez la pression, sélectionnez Changer de fond d'écran en bas de l'écran, puis sélectionnez le fond d'écran que vous aimez.

Déplacer l'application vers un autre écran

Appuyez longuement sur l'application que vous souhaitez déplacer, faites-la glisser vers un autre écran, puis relâchez-la à l'endroit où vous souhaitez la placer.

# Désinstaller l'application

Cliquez et maintenez enfoncé l'application à supprimer, le programme apparaît dans le coin supérieur gauche, cliquez pour supprimer le programme.

# Panneau de notification et commutateur de raccourci

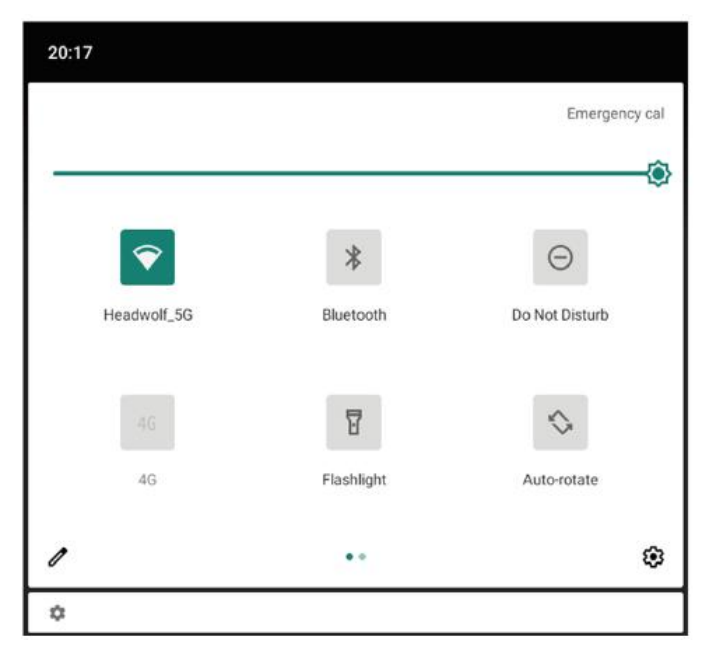

Balayez vers le bas depuis le haut de l'écran pour afficher les messages de notification du système et les commutateurs de raccourci. Appuyez sur le bouton de raccourci pour activer ou désactiver rapidement diverses fonctions courantes.

Vous pouvez effectuer l'une des opérations suivantes :

Pour afficher les notifications, faites glisser vers le bas depuis le haut de l'écran.

Pour fermer le panneau de notification, faites glisser vers le haut depuis le bas de l'écran.

Pour supprimer une notification, faites glisser la notification vers la gauche ou la droite.

Pour désactiver une notification, faites glisser vers la gauche la notification que vous souhaitez traiter et cliquez sur Pour supprimer toutes les notifications, cliquez sur le bas du panneau de notifications.

Pour ouvrir le panneau des paramètres raccourcis, faites glisser deux fois vers le bas depuis le haut de l'écran. Pour fermer le panneau raccourci Paramètres, faites glisser vers le haut depuis le bas de l'écran.

#### Arrêt obligatoire

Appuyez longuement sur le bouton d'alimentation pendant plus de 10 secondes pour l'éteindre de force.

#### Réseau

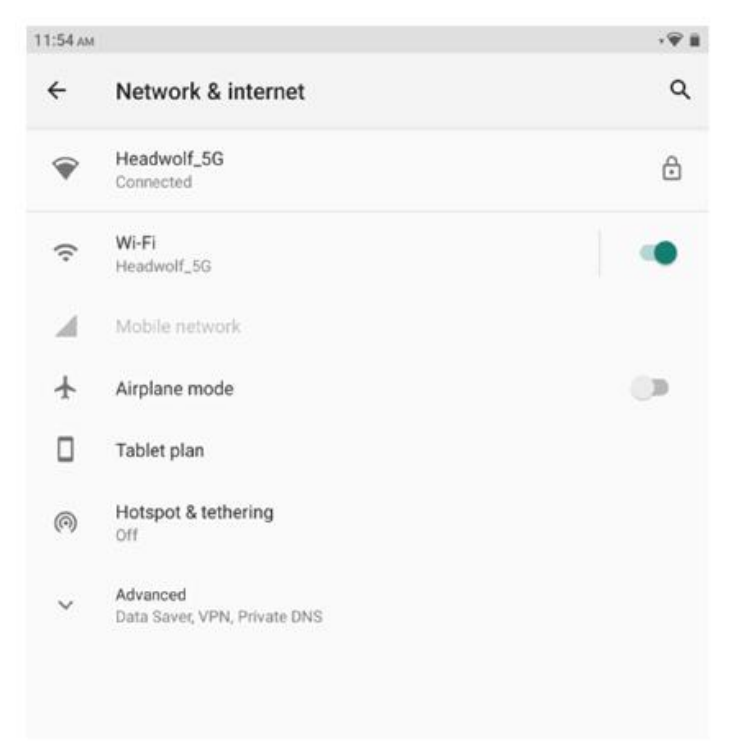

Avant de vous connecter à Internet, vous devez configurer votre réseau sans fil.

\* Configurer le réseau mobile

Configuration d'un réseau VPN

Vous pouvez également partager votre réseau mobile avec d'autres personnes en configurant un hotspot.

## Configuration d'un réseau WLAN

1. Choisissez Paramètres > WLAN.

2. Démarrez le module WLAN, appuyez sur un point d'accès WLAN dans la liste et saisissez le mot de passe WLAN pour vous connecter à Internet.

#### \* Configurer le réseau mobile

1. Allez dans Paramètres > Réseaux mobiles.

2. Ouvrez le service de votre opérateur, puis activez le réseau de données mobiles.

Remarque : Vous devez disposer d'une carte SIM valide avec des services de données. Si vous n'avez pas de carte SIM, veuillez contacter votre opérateur.

#### Configuration d'un réseau VPN

Vous pouvez utiliser un VPN pour vous connecter et accéder aux ressources d'un réseau local, tel qu'un réseau d'entreprise. Vous devrez peut-être configurer le VPN avant de l'utiliser. Pour plus de détails, contactez votre administrateur réseau. Pour définir un ou plusieurs paramètres VPN, vous pouvez :

1. Allez dans Paramètres > Paramètres généraux > VPN.

2. Appuyez sur + pour modifier le profil VPN, notamment le nom du serveur, le type de serveur et l'adresse du serveur, puis appuyez sur pour enregistrer la configuration.

3. Appuyez sur le nom du serveur VPN, saisissez le nom d'utilisateur et le mot de passe, puis appuyez sur Connecter pour vous connecter au réseau VPN.

4. Appuyez et maintenez le nom du serveur VPN pour modifier ou supprimer le VPN.

#### \* Définir le hotspot.

Vous pouvez utiliser un hotspot personnel pour partager une connexion Internet avec un ordinateur ou un autre appareil. Accédez à Paramètres > Hotspots personnels et procédez comme suit :

1. Ouvrez la barre d'état à côté de votre hotspot pour le partage de hotspot.

2. Appuyez sur Réseau pour le partage pour définir le type de réseau pour le partage.

3. Cliquez sur Paramètres du hotspot pour configurer un hotspot.

Le partage de réseau Bluetooth et le partage de réseau USB sont également disponibles.

Remarque : indiquez à vos amis votre RÉSEAU SSID et votre mot de passe et ils pourront partager votre réseau mobile.

#### Synchrone

Vous pouvez transférer des données entre l'appareil et l'ordinateur. Transférer de la musique, des photos, des vidéos, des documents, des fichiers de package d'application Android (APK), et plus

encore.

#### Connectez votre appareil à votre ordinateur

Utilisez le câble de données pour connecter votre appareil à votre ordinateur et faites glisser vers le bas depuis le haut de l'écran pour voir les fichiers en cours de transfert via USB dans la barre de notification.

Sélectionnez le mode de connexion de l'ordinateurVous pouvez choisir le mode de connexion de votre ordinateur :

Chargement uniquement : Sélectionnez ce mode Si vous souhaitez que l'appareil soit entièrement chargé dès que possible.

Transfert de fichiers : sélectionnez ce mode si vous souhaitez transférer des fichiers multimédia tels que des photos, des vidéos et des sonneries entre votre appareil et votre ordinateur. Afficher les photos : Sélectionnez ce mode Si vous souhaitez envoyer uniquement des photos et des vidéos entre votre appareil et votre ordinateur.

#### Installer l'APK

Effectuez les étapes suivantes :

Vous devez configurer l'appareil pour autoriser l'installation d'applications provenant de sources inconnues.

Accédez à Paramètres > Gestion des applications, cliquez sur Dans le coin supérieur droit pour accéder aux autorisations spéciales des applications, cliquez sur Installer une application inconnue, trouvez Gestion des fichiers, et ouvrez les autorisations pour autoriser les applications provenant de cette source.

En mode Transfert de fichiers, les fichiers APK sont copiés de l'ordinateur vers l'appareil.

Ouvrez le paquet d'installation localement Dans le gestionnaire de fichiers, affichez le fichier APK, puis installez-le.

# Configuration

Définir la langue

| 11:54 ам |                                              | <b>•</b> ♥ iii | 11:55 AM |                         | , <b>∲</b> <u>i</u> i |
|----------|----------------------------------------------|----------------|----------|-------------------------|-----------------------|
| ÷        | System                                       | ۹              | ÷        | Languages               | ۹ :                   |
| •        | Languages & input<br>Sogou Keyboard          |                | 1        | English (United States) | =                     |
| C        | Gestures                                     |                | 2        | 简体中文(中国)                | =                     |
| 0        | Date & time<br>GMT+08:00 China Standard Time |                | 3        | 日本語 (日本)                | =                     |
|          | Navigation bar<br>Navigation bar settings    |                | +        | Add a language          |                       |
| ~        | Advanced<br>Reset options, Multiple users    |                |          |                         |                       |

- 1. Choisissez Paramètres > Paramètres généraux > Langue et méthode de saisie > Langue.
- 2. Sélectionnez la langue que vous souhaitez ajouter.

#### Réglage du verrouillage de l'écran

Choisissez Paramètres > Mot de passe, empreinte digitale et reconnaissance faciale > Mot de passe et sélectionnez le mode de verrouillage d'écran que vous souhaitez définir.

# **Configurer la voix**

Choisissez Paramètres > Son et vibration. Vous pouvez définir la mise en sourdine, la vibration et la sonnerie. Vous pouvez également régler le volume du son.

#### Mode de protection de la batterie

Choisissez Paramètres > Gestion de la batterie > Mode de protection de la batterie. Appuyez sur la barre d'état en regard du mode de protection de la batterie pour activer ou désactiver cette fonction.

#### Modèle de soins oculaires et conseils de santé

#### Le mode qui protège un œil

Si vous activez le mode de protection des yeux, vous pouvez changer la couleur de l'écran en ambre, ce qui réduit efficacement le rayonnement de la lumière bleue et rend plus confortable l'affichage de l'écran ou la lecture de texte dans un environnement faiblement éclairé.

Pour activer le mode de protection des yeux, accédez à Paramètres > Affichage et luminosité > Mode de protection des yeux. Appuyez sur l'état actuel pour activer/désactiver le mode de protection des yeux.

Réglez la température des couleurs : Après avoir activé le mode de protection des yeux, vous pouvez régler la température des couleurs en faisant glisser le curseur selon vos besoins.

Ouvrez régulièrement le mode de protection des yeux : Allez dans Paramètres > Affichage et Luminosité > Mode de protection des yeux, cliquez sur le bouton d'état à côté de Ouvrir régulièrement le mode de protection des yeux, et définissez l'heure de début/fin comme **requis**.

Guide de santé

Veuillez utiliser l'appareil dans un endroit bien éclairé. Maintenez une distance appropriée entre vos yeux et l'écran lorsque vous utilisez l'appareil et fermez les yeux ou regardez au loin après avoir utilisé l'appareil pendant un certain temps pour éviter la fatigue oculaire.

#### Réinitialisation des données d'usine

La restauration des paramètres d'usine efface toutes les données de la mémoire interne de l'appareil. Avant de restaurer les paramètres d'usine, sauvegardez les données importantes sur l'appareil. Accédez à Paramètres > Paramètres généraux > Restaurer les paramètres d'usine et cliquez sur Restaurer les paramètres d'usine.

#### La mise à jour du système

Lorsqu'une nouvelle version du logiciel système est disponible, l'appareil vous rappelle automatiquement de télécharger et d'installer la mise à jour.

Choisissez Paramètres > À propos du local > Mise à jour du système pour afficher la version actuelle ou vérifier manuellement s'il existe une nouvelle version.

Remarque : Il est conseillé aux utilisateurs de mettre à jour le système via des canaux officiels. La mise à jour du système via des canaux non officiels peut entraîner des risques pour la sécurité.

#### Avertissement:

#### Prévenir la perte auditive

Lorsque vous utilisez des écouteurs, veuillez contrôler le volume approprié afin d'éviter tout dommage auditif.

Remarque : il se peut que vous deviez acheter des écouteurs supplémentaires.

Soyez prudent lorsque vous utilisez l'équipement dans une voiture ou à vélo.

Donnez toujours la priorité à votre sécurité et à celle des autres. Respectez la loi. Les lois et règlements locaux peuvent régir la manière d'utiliser les appareils électroniques mobiles, comme le vôtre, lorsque vous conduisez une voiture ou faites du vélo.

Éliminer conformément aux lois et réglementations locales

Lorsque votre équipement a atteint sa durée de vie utile, ne le pressez pas, ne le brûlez pas, ne l'immergez pas dans l'eau et ne le jetez pas d'une manière qui viole les lois et réglementations locales. Certaines pièces internes peuvent exploser, fuir ou avoir des effets néfastes sur l'environnement si elles ne sont pas manipulées correctement.

Voir Informations sur le recyclage et l'environnement pour plus d'informations.

Gardez l'équipement et les accessoires hors de portée des bébés

Les petits composants contenus dans cet appareil peuvent présenter un risque d'étouffement pour les nourrissons et les jeunes enfants. De plus, l'écran en verre peut se briser ou se fissurer en cas de chute ou de projection sur une surface dure.

## Protéger les données et les logiciels

Ne supprimez pas de fichiers inconnus et ne modifiez pas le nom des fichiers ou des répertoires créés par d'autres personnes. Sinon, le logiciel de l'appareil risque de ne pas fonctionner.

Sachez que l'accès aux ressources du réseau rend les appareils vulnérables aux virus informatiques, aux pirates, aux logiciels espions et à d'autres actes malveillants qui peuvent endommager les appareils, les logiciels ou les données. Vous devez vous assurer que vos appareils sont protégés de manière adéquate par des pare-feu, des logiciels antivirus et des anti logiciels espions, et que vous maintenez ces logiciels à jour.

Éloignez l'appareil des appareils ménagers, tels que les ventilateurs, les radios, les haut-parleurs puissants, les climatiseurs et les fours à micro-ondes. Les champs magnétiques puissants générés par les appareils électriques peuvent corrompre les données sur les écrans et les appareils.

Faites attention à la chaleur générée par votre équipement

Certaines pièces peuvent devenir très chaudes lorsque l'appareil est allumé ou que la batterie est chargée. La température atteinte par ces composants dépend de la fréquence d'activité du système et de la quantité de puissance de la batterie. Un contact trop prolongé avec le corps (même à travers les vêtements) peut vous mettre mal à l'aise et peut même brûler votre peau. Ne laissez pas vos mains, vos genoux ou toute autre partie de votre corps en contact avec la partie chaude de l'appareil pendant trop longtemps.

# Dépannage

Une mémoire insuffisante est affichée pendant l'installation de l'application. Procédure Libérez de la mémoire et réessayez l'installation.

L'écran tactile ne fonctionne pas ou n'est pas sensible

Veuillez d'abord appuyer longuement sur le bouton d'alimentation afin de forcer l'arrêt de l'appareil. Ensuite, appuyez longuement sur le bouton d'alimentation pour démarrer normalement.

# Échec du démarrage ou plantage du système

Veuillez d'abord charger la batterie pendant une demi-heure, puis appuyez longuement sur le bouton d'alimentation pour l'éteindre de force. Enfin, appuyez longuement sur le bouton d'alimentation pour démarrer normalement. Vous ne pouvez pas accéder à Internet via un réseau sans fil Redémarrez le routeur sans fil ou allez dans les Paramètres pour redémarrer le WLAN.

#### Impossible de sortir la tablette du mode veille

Veuillez d'abord appuyer longuement sur le bouton d'alimentation pour forcer l'arrêt. Ensuite, appuyez longuement sur le bouton d'alimentation pour démarrer normalement.

# SERVICE D'EXTENSION DE GARANTIE HEADWOLF

Tous les utilisateurs de Headwolf peuvent bénéficier du service gratuit d'extension de garantie.

Veuillez l'activer sur notre site officiel https://www. headwolf. net/pages/as

Veuillez nous envoyer un e-mail pour toute question concernant l'utilisation du produit. Nous vous répondrons dans les plus brefs délais.

service@headwolf.net

## **REVENDICATIONS EN MATIÈRE DE PROTECTION DE L'ENVIRONNEMENT**

| Nom de l'élément                                                      | Tableau<br>principal | Affichage | Plastique | Métal | Battery | Batterie |
|-----------------------------------------------------------------------|----------------------|-----------|-----------|-------|---------|----------|
| Plumbum(Pb)                                                           | 0                    | 0         | 0         | 0     | 0       | 0        |
| Mercure(Hg)                                                           | 0                    | 0         | 0         | 0     | 0       | 0        |
| Cadmium(Cd)                                                           | 0                    | 0         | 0         | 0     | 0       | 0        |
| Chromiun hexavalent                                                   | 0                    | 0         | 0         | 0     | 0       | 0        |
| Biphényles<br>polybromés (PBB)                                        | 0                    | 0         | 0         | 0     | 0       | 0        |
| Biphényles<br>polybromés (PBDE)                                       | 0                    | 0         | 0         | 0     | 0       | 0        |
| Phtalate de butyle<br>benzyle (BBP)                                   | 0                    | 0         | 0         | 0     | 0       | 0        |
| Phtalate de dibutyle<br>(DBP)                                         | 0                    | 0         | 0         | 0     | 0       | 0        |
| Phtalate de<br>diisobutyle (DIBP)                                     | 0                    | 0         | 0         | 0     | 0       | 0        |
| Phtalate de<br>diéthylhexyle<br>(DEHP)                                | 0                    | 0         | 0         | 0     | 0       | 0        |
| Période d'utilisation<br>respectueuse de<br>l'environnement<br>(EFUP) | 10                   | 10        | 10        | 10    | 5       | 5        |

#### Tableau des substances dangereuses

O : Indique que cette substance dangereuse contenue dans tous les matériaux homogènes de cette pièce est inférieure aux exigences de la limite GB/T 26572-2011.

La période d'utilisation n'est valable que lorsque le produit est utilisé dans les conditions définies dans le manuel du produit.

# CEF©RoHS

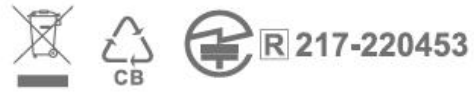

Fabriqué en Chine